## REGISTER AN ADULT TO THE SCOTTISH HANDBALL ASSOCIATION & ACTIVATE A MEMBERSHIP

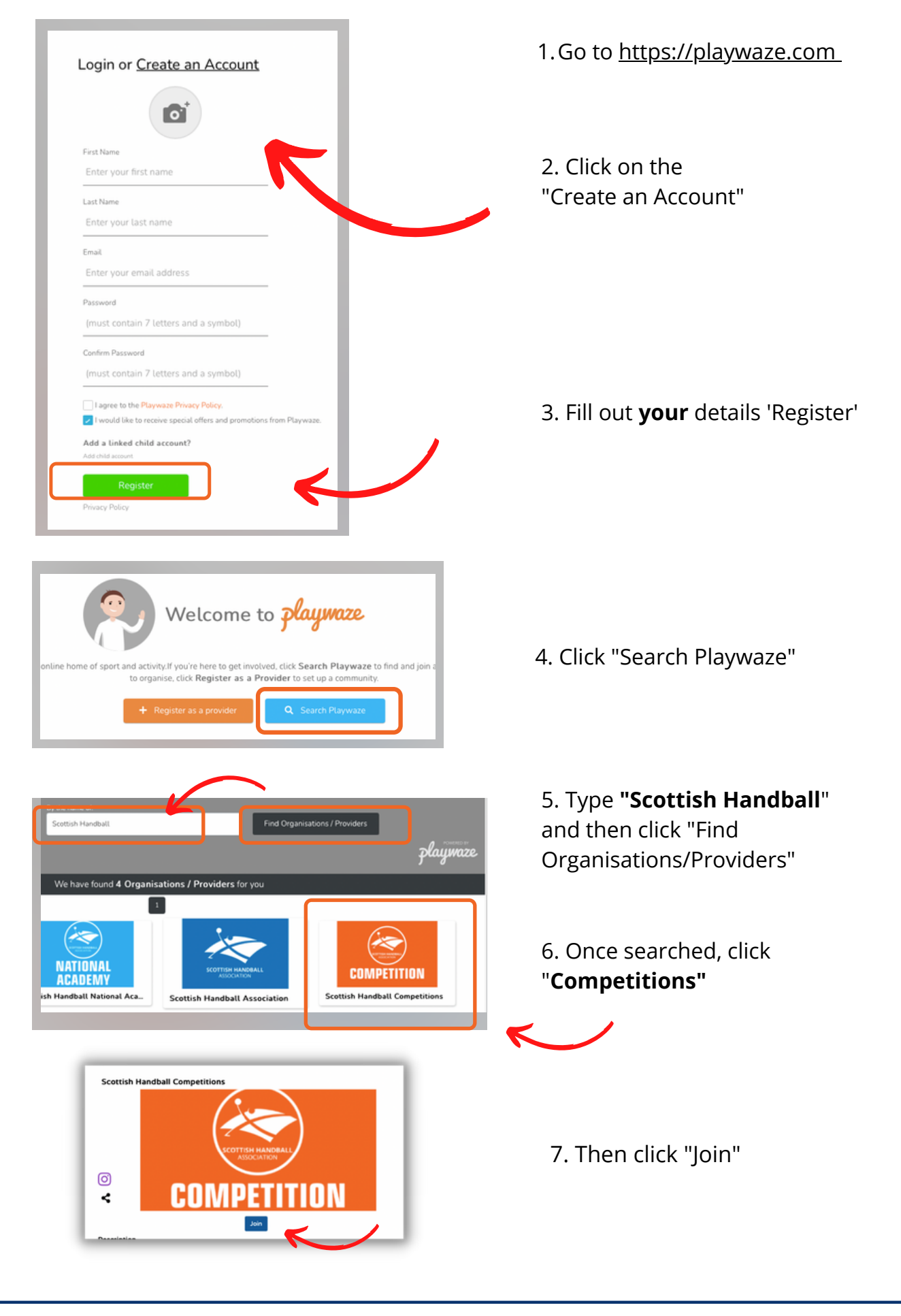

Page 1.

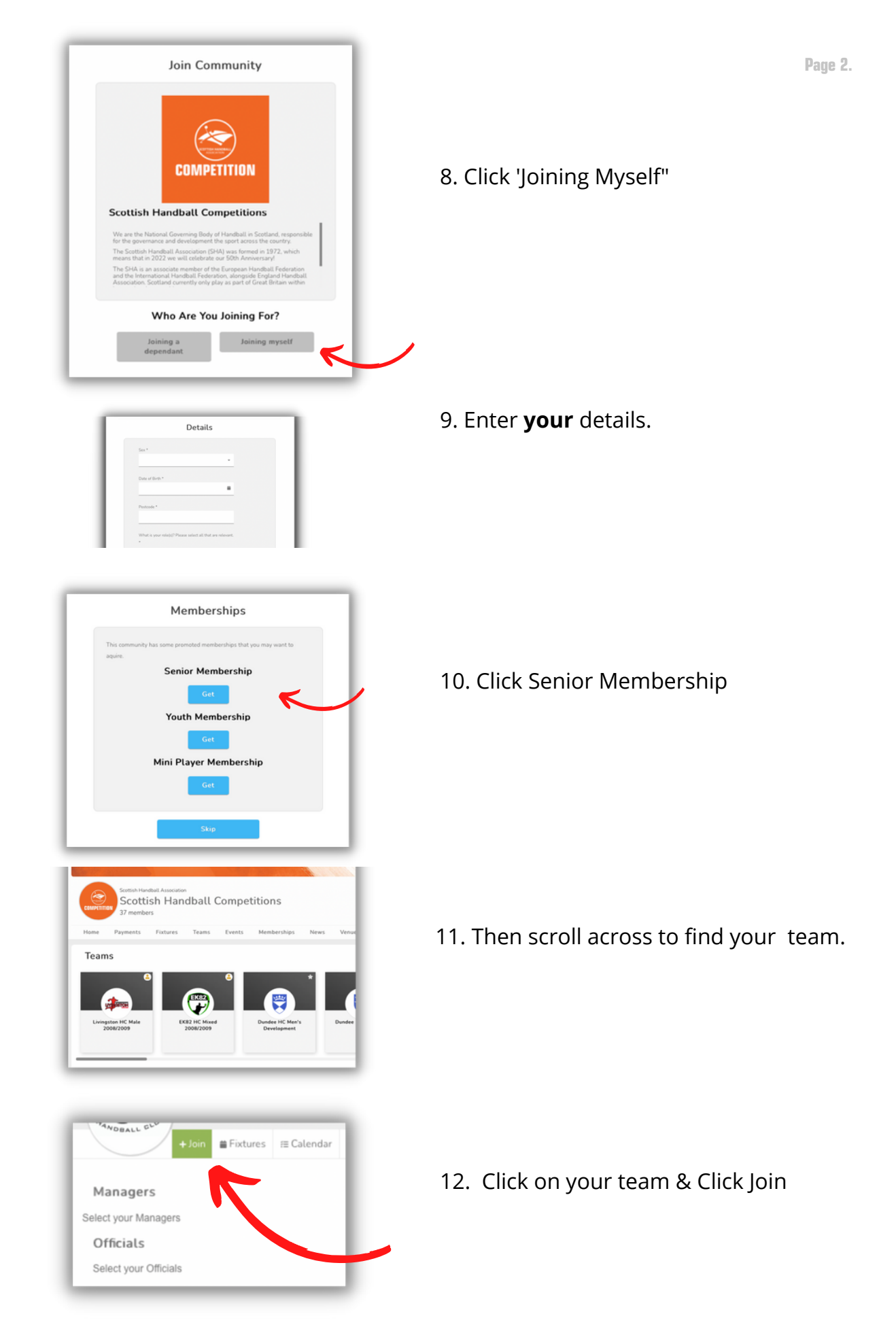

You have completed your registration! Download the app and sign into your account for on the go fixtures and results!

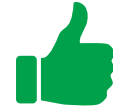